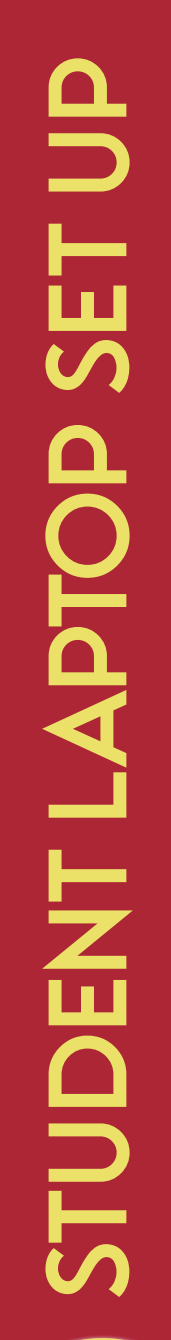

## STUDENT EMAILS ARE <u>ID NUMBER</u> @ STUDENT.OSCEOLASCHOOLS.NET FOR ANY ADDITIONAL QUESTIONS OR CONCERNS, CONTACT YOUR SCHOOLS GREENSHIRT

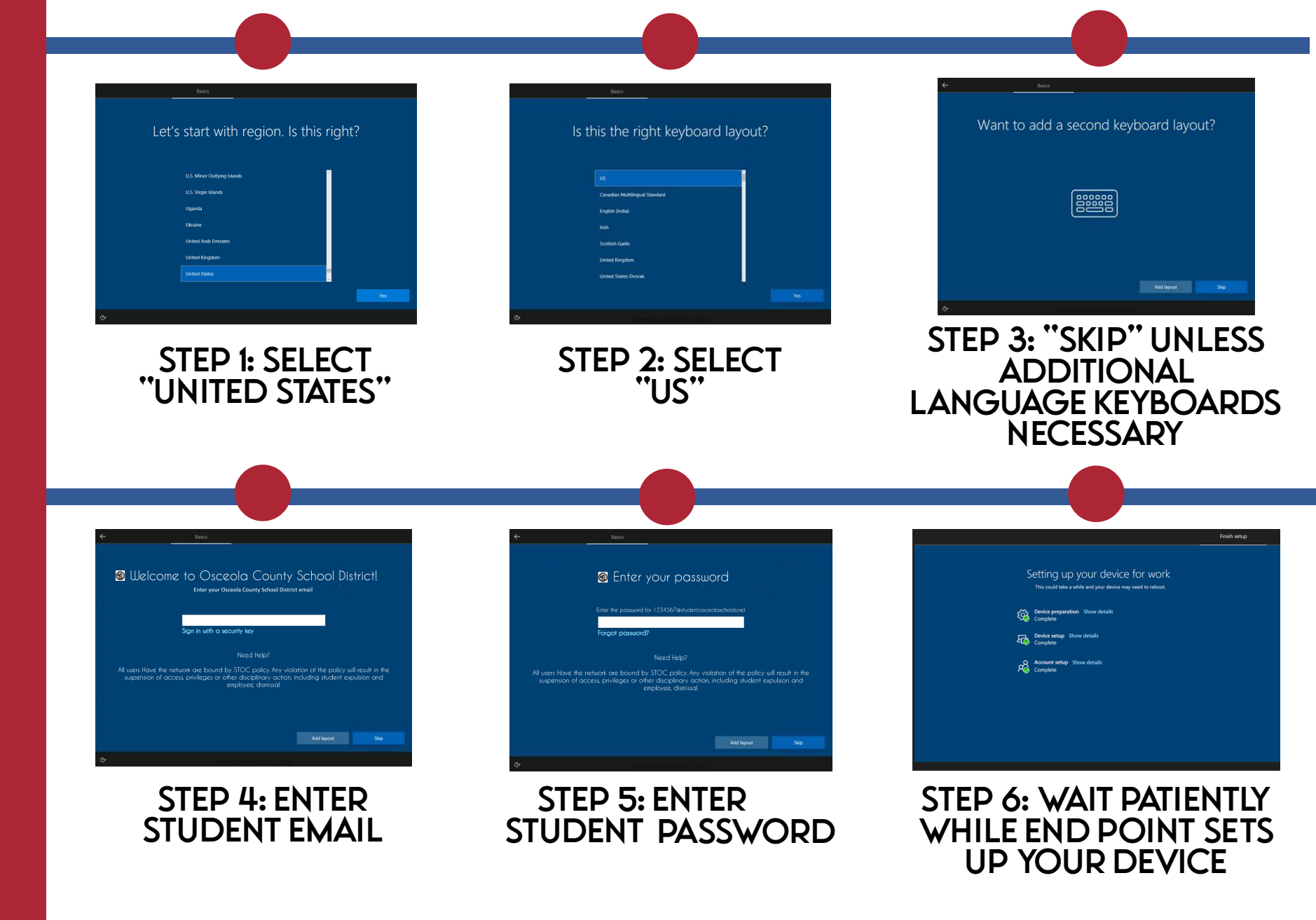